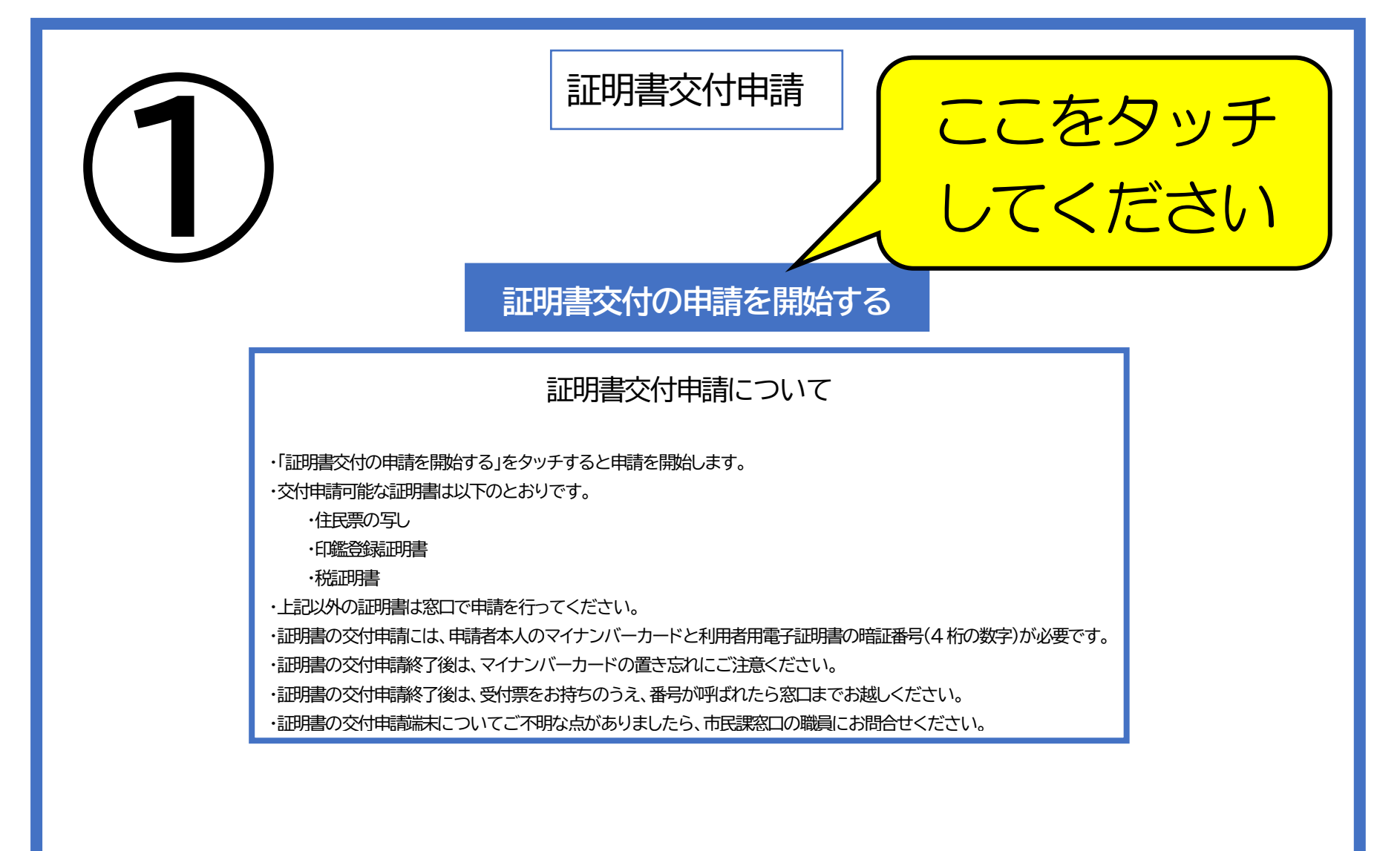

茨城県土浦市市民課

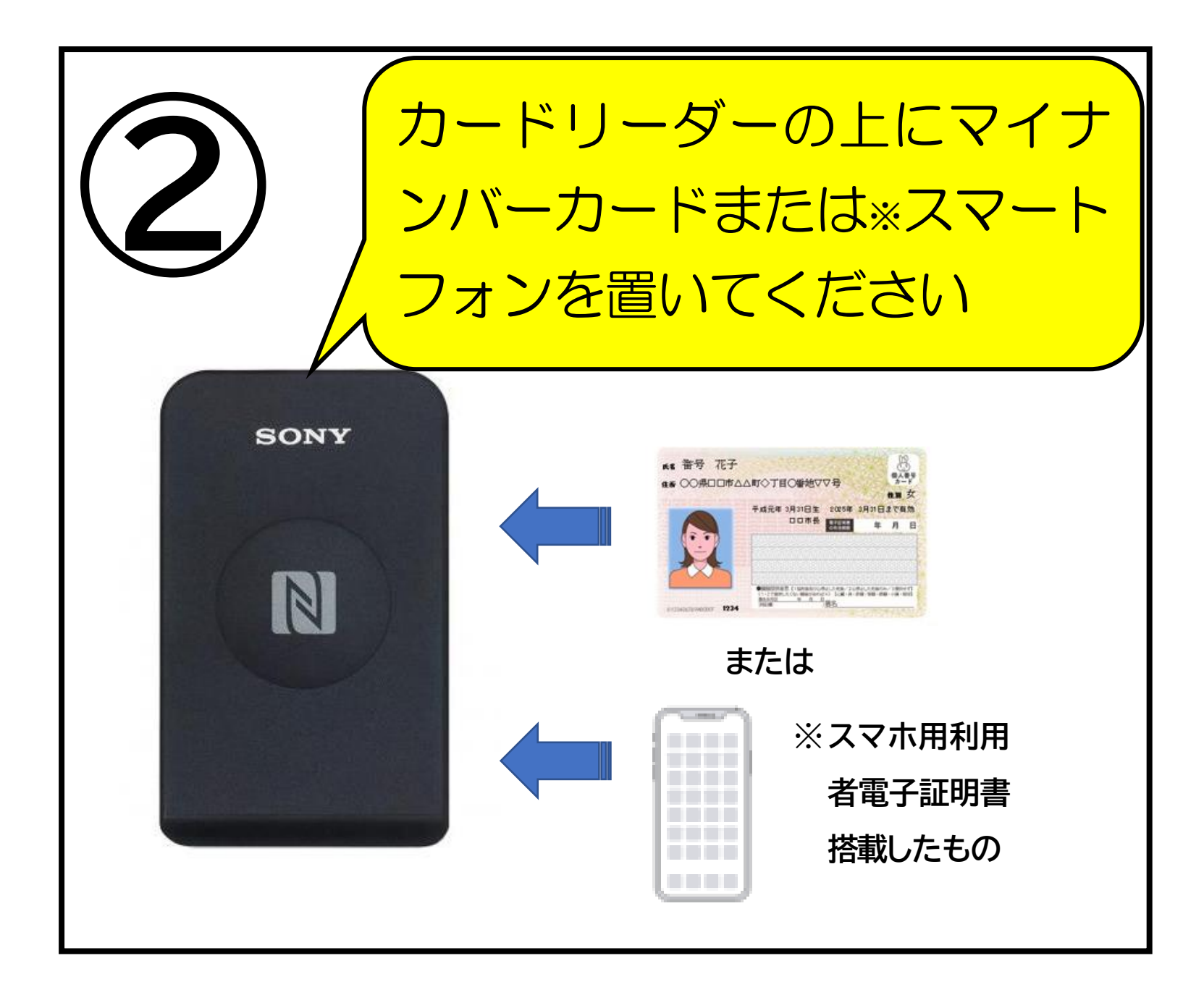

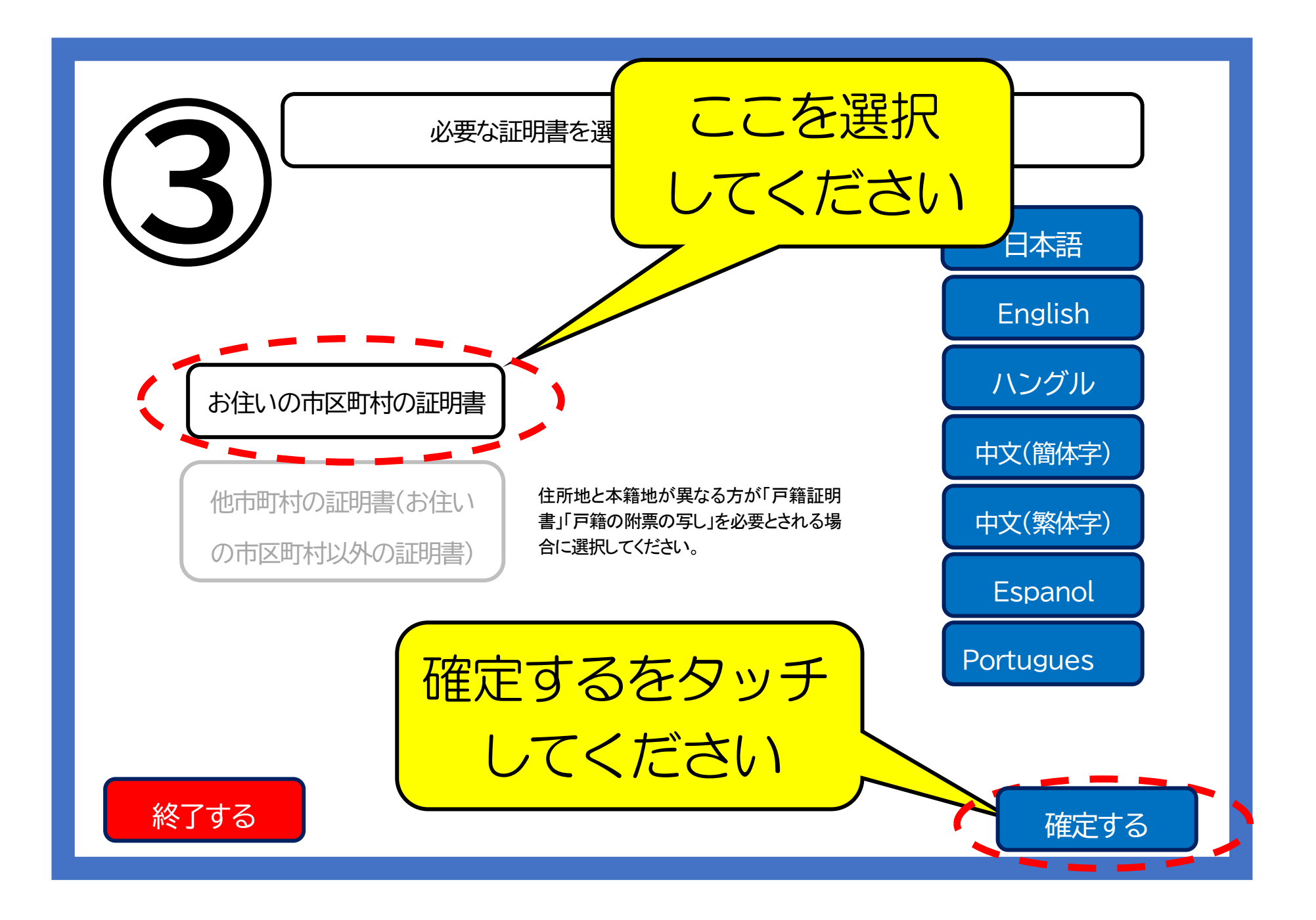

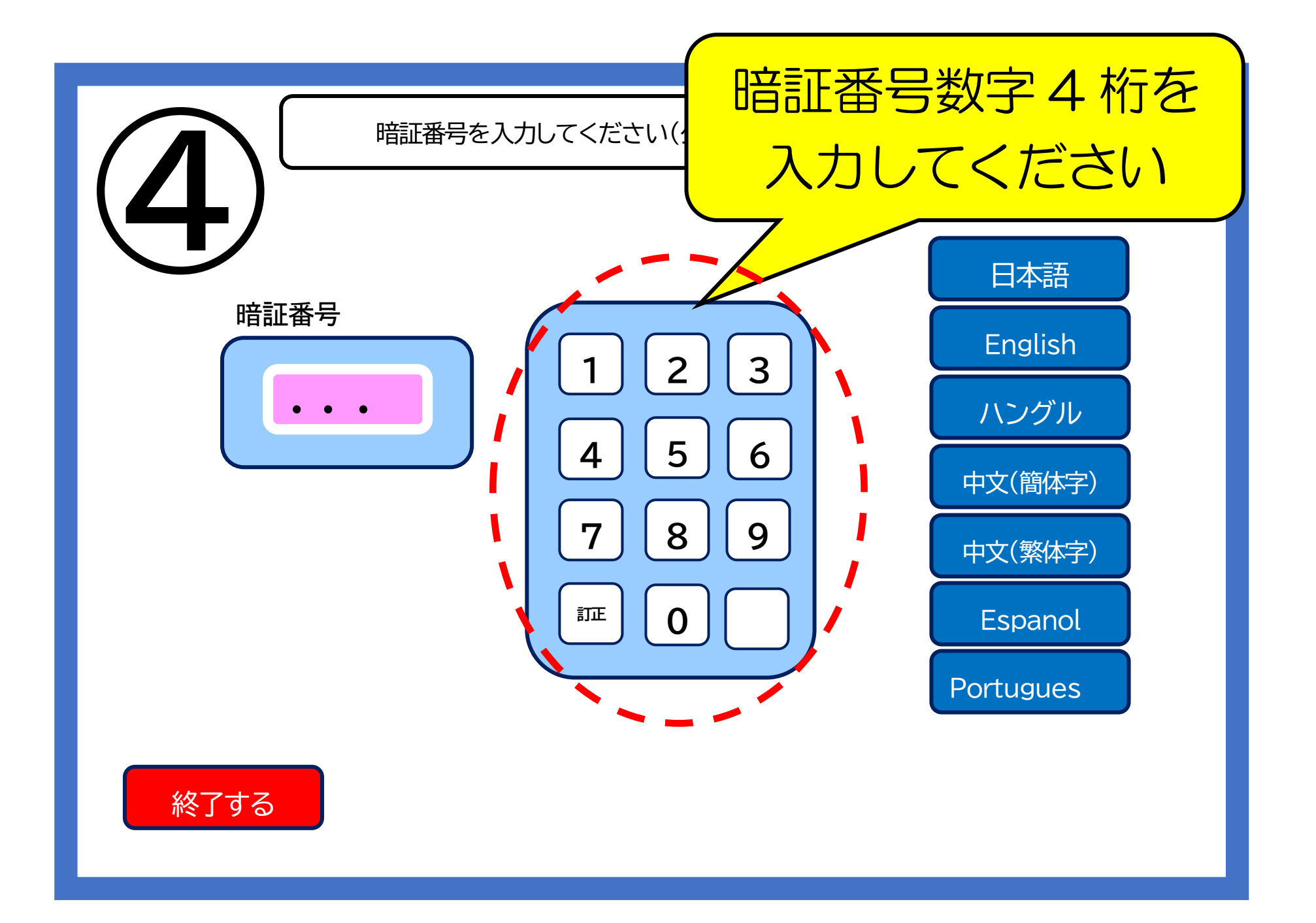

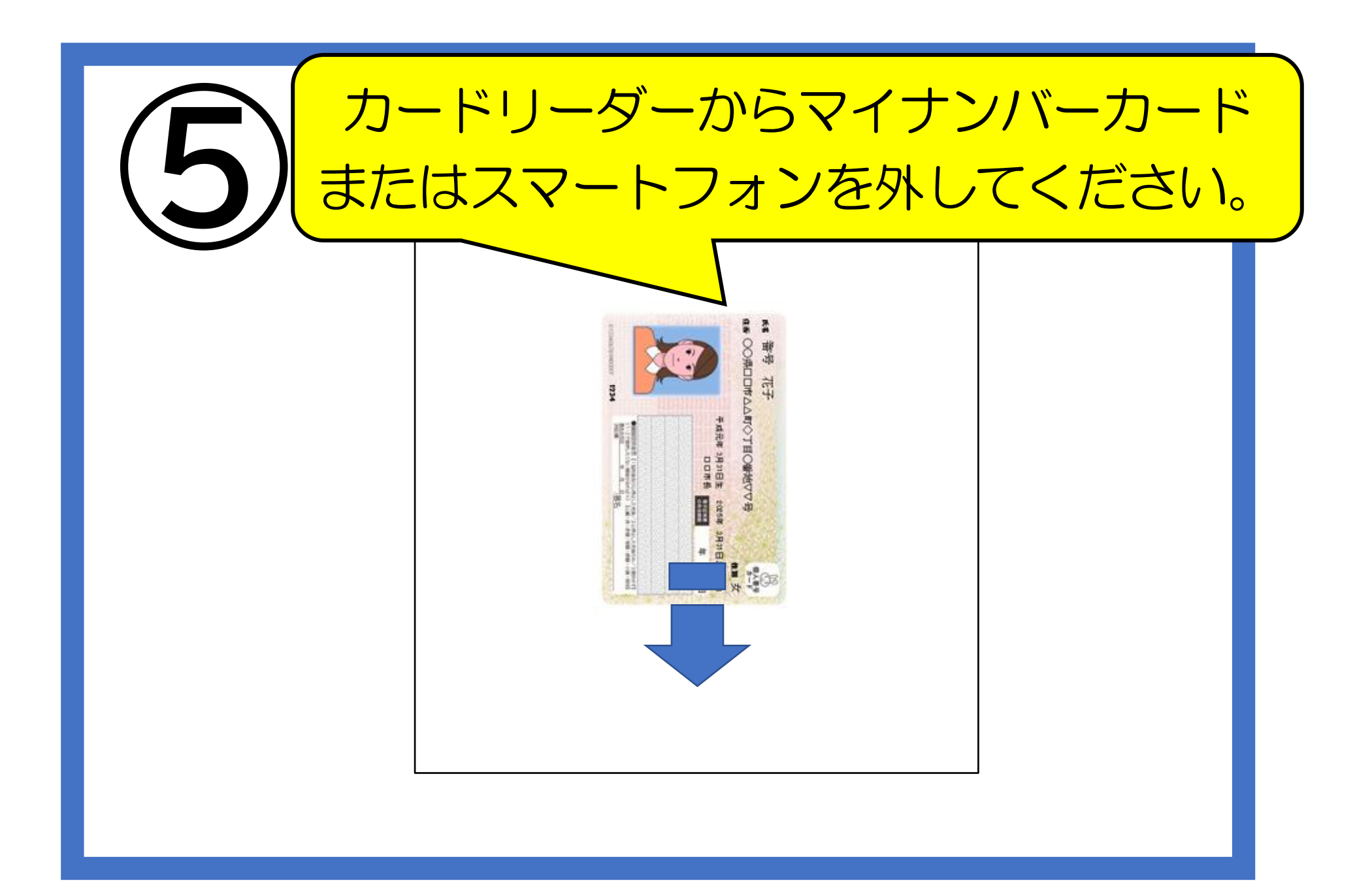

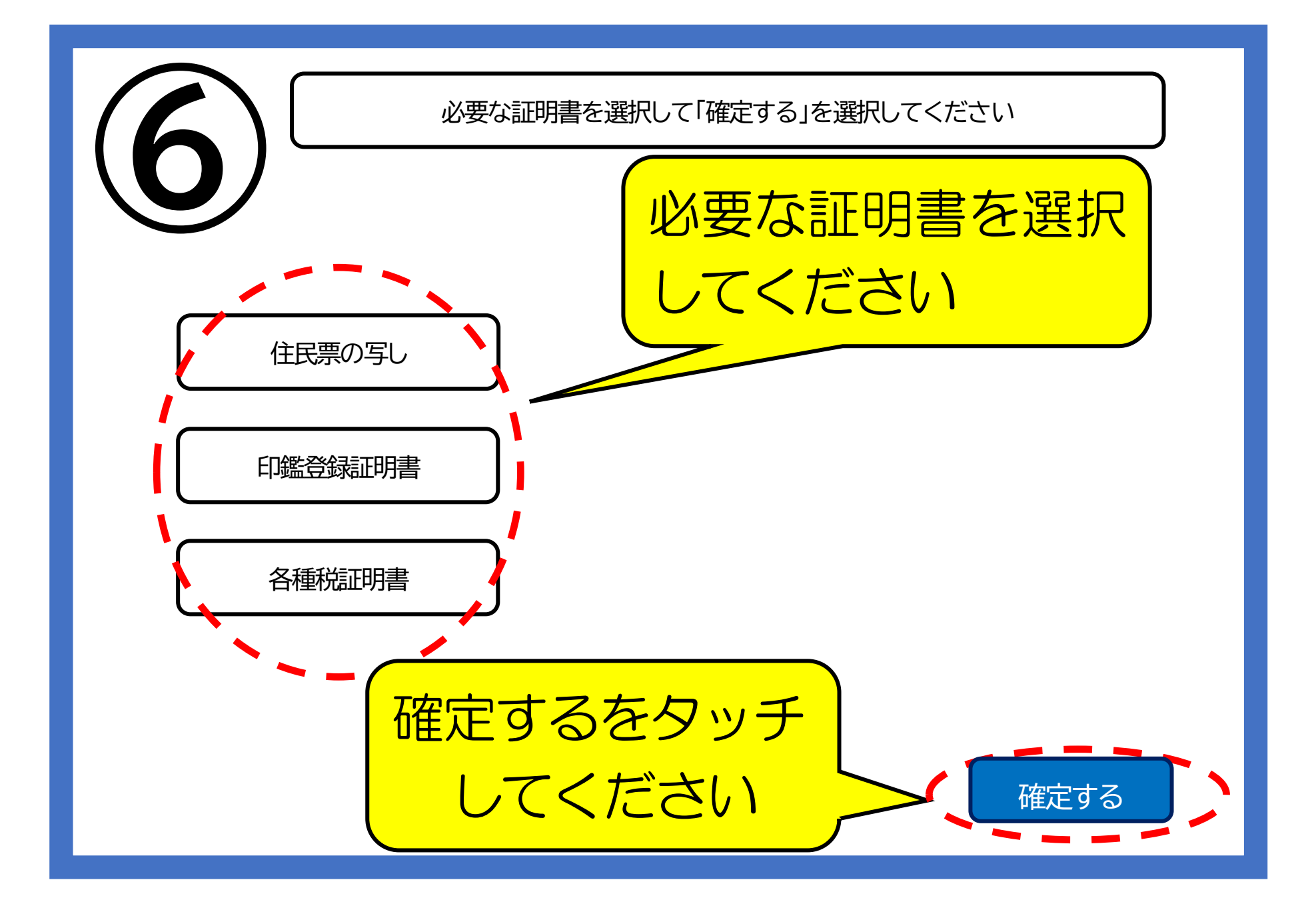

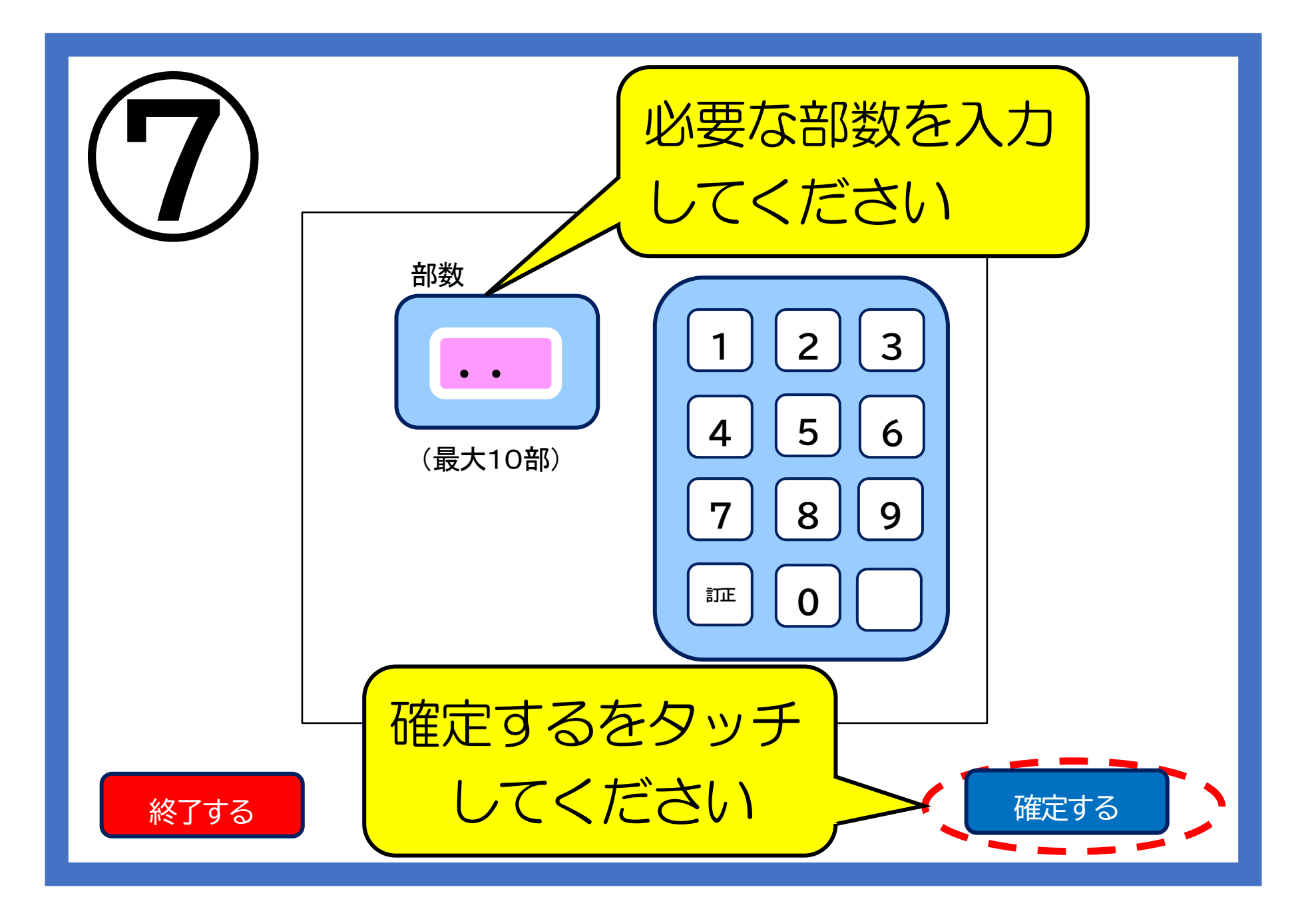

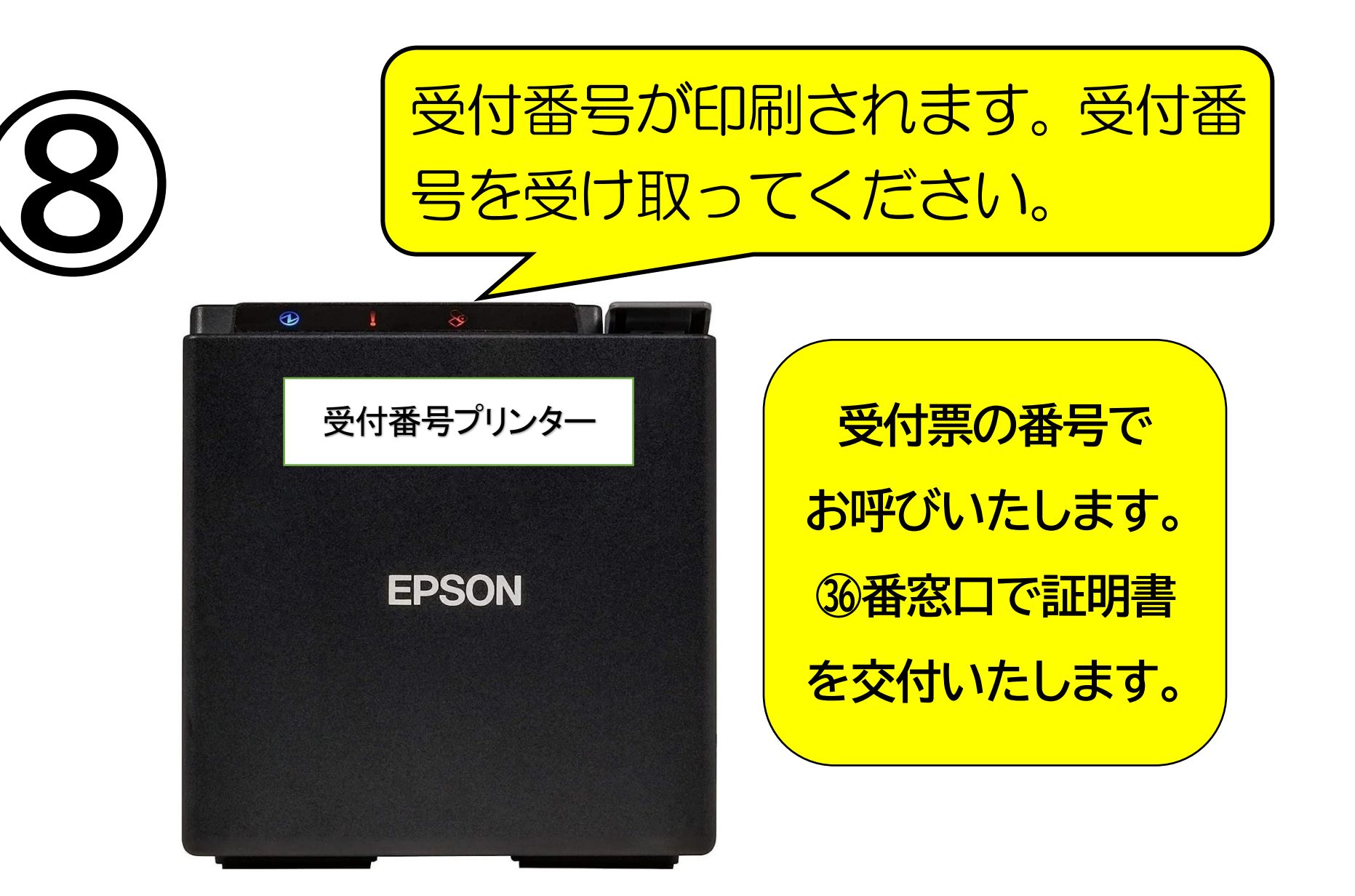